## 小额专项-报修流程

# 步骤1:报修人・报修

师生登录智慧公寓系统,选择"报修"模块,点击下方"我要报修"进入报修登记页面。

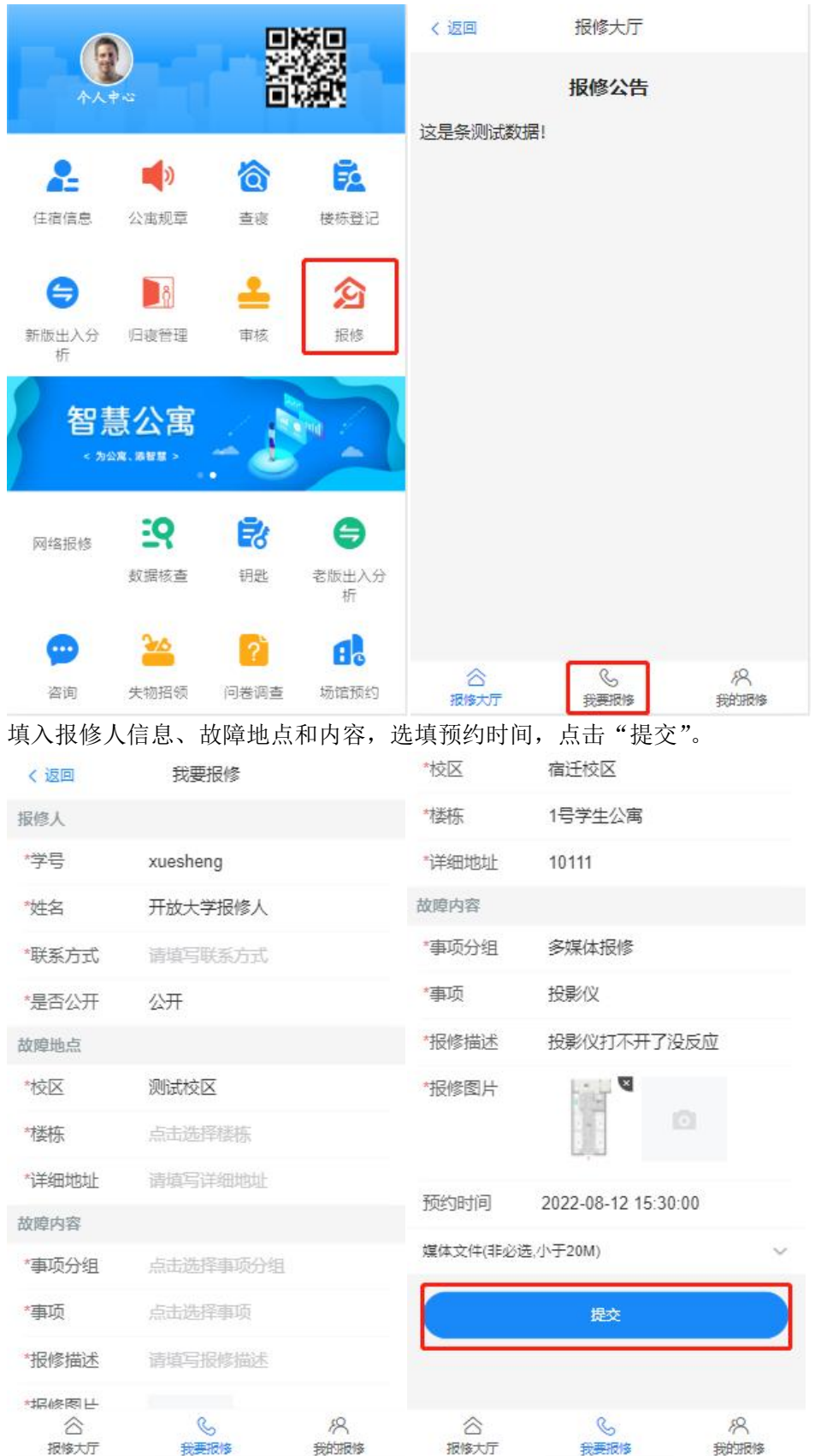

提交后的报修记录可以在"我的报修"中查看,点击记录可查看进度详情。

| < 返回 | 我的报修                                     |            | < 返回        | 我的报修                | ③操作    |
|------|------------------------------------------|------------|-------------|---------------------|--------|
|      | 活动大屏-屏幕没有影像                              |            | 报修信息        |                     |        |
| 3    | 等待派王 ·1号学生公寓-10111<br>2022-8-22 11:37:53 | ·1分钟前      | 报修人         | 开放大学报修人             |        |
|      | 投影仪-投影仪打不开了没加                            | <b>反</b> 应 | 报修时间        | 2022-08-22 11:37:5  | 3      |
| 3    | 验收通过 ·1号学生公寓-10111<br>2022-8-12 08:34:59 | ·10天前      | 报修编号        | BX2022082211375     | 20001  |
|      | 迎右甫点了                                    |            | 报修项目        | 活动大屏(多媒体报           | 修)活动大屏 |
|      | 没有更多了                                    |            | 报修地点        | 宿迁校区1号学生公           | 寓10111 |
|      |                                          |            | 报修内容        | 屏幕没有影像              |        |
|      |                                          |            | 报修进度        |                     |        |
|      |                                          | •          | • 等待派]      | E                   |        |
|      |                                          |            | [调度至        | 部门2022-08-22 11:    | 37:55  |
|      |                                          |            | 调度至剖<br>说明: | 8门: 综合维修部<br>系统自动调度 |        |
|      |                                          |            | * 等待调度      | 2440                |        |
|      | S                                        | R          | [审核]        | 2022-08-22 11:37:54 |        |
| 报修大  | 厅 我要报修                                   | 我的报修       | 审核:         | 审核通过                |        |

# 步骤 2:物业・派工/改派

物业登录智慧公寓系统,选择"报修"模块,点击下方"维修办公"进入审核页面。 在"办公处理-等待派工维修件"菜单中,可查看报修人提交的报修记录。

| < 返回    | 维修        | 办公         |                                       | 〈 返回       |              |
|---------|-----------|------------|---------------------------------------|------------|--------------|
| 8       | ធ         |            |                                       | ▲ 等待审核维修件  | 6 >          |
| 办公处理    | 仓库        | 预警列表       | 统计汇总                                  | Q 等待调度维修件  | 5177 >       |
| $\odot$ | 0         | Q          |                                       | ◎ 等待派工维修件  | <b>87</b> >  |
| 数据分析    | 统计排名      | 维修队伍       |                                       | □可以抢单维修件   | <b>0</b> >   |
|         |           |            |                                       | ⑦ 等待受理维修件  | (10057 >     |
|         |           |            |                                       | ▷ 到达现场维修件  | (13) >       |
|         |           |            |                                       | ◎ 等待完工维修件  | <b>4</b> 9 > |
|         |           |            |                                       | ◎ 等待维修工时确认 | 0 >          |
|         |           |            |                                       | ⊘ 已完结维修件   | <b>528</b> > |
|         |           |            |                                       | ①已暂停维修件    | <b>17</b> >  |
|         |           |            |                                       | ■ 已驳回维修件   | <b>4</b> 9 > |
|         |           |            |                                       |            |              |
| 公 报修大厅  | し<br>我要报修 | /名<br>我的报修 | <ul> <li>(e)</li> <li>维修办公</li> </ul> |            |              |

# 点击查看报修信息详情。

| く返回 | 办公处理                                   | Q筛选          | < 返回                       | 办公处理 ③力              | 理 |
|-----|----------------------------------------|--------------|----------------------------|----------------------|---|
|     | 活动大屏-屏幕没有影像                            |              | 报修信息                       |                      |   |
| ×   | 宿迁校区-1号学生公寓-101<br>2022-8-22 11:37:53  | 15分钟前        | 报修人                        | 开放大学报修人              |   |
|     | 投影仪-投影仪打不开了没历                          | <u> 反应</u> c | 联系方式                       | 1555555555           |   |
| Z   | 名思教育(江阴城东校区)-逸夫.<br>2022-8-18 14:49:17 | 4天前          | 报修时间                       | 2022-08-22 11:37:53  |   |
|     | 活动大屏-屏幕没有影像04                          | 1            | 报修编号                       | BX202208221137520001 |   |
| 3   | 宿迁校区-1号学生公寓-101<br>2022 8 42 42:45:08  | 10天前         | 报修事项                       | 活动大屏(多媒体报修)活动大屏      | Ē |
|     | 2022-6-12 13.15.06<br>活动大屈-屈蔦沿有影像04(   | 0            | 报修地点                       | 宿迁校区1号学生公寓10111      |   |
| B   | 宿迁校区-1号学生公寓-101                        | 10天前         | 报修内容                       | 屏幕没有影像               |   |
|     | 2022-8-12 11:41:23                     | 2            | 报修进度                       |                      |   |
| 3   | 活动大用-用幕没有影像03<br>宿迁校区-1号学生公寓-101       | 7<br>10天前    | ◎ 等待派工                     | E.                   |   |
| -   | 2022-8-12 11:22:26                     |              | [调度至物业]2022-08-22 11:37:55 |                      |   |
| *   | 活动大屏-屏幕没有影像030                         | 6<br>40T === | 调度至物                       | 业: 综合维修部<br>系统自动调度   |   |
| æ   | 估迁校区-1号字壬公惠-101<br>2022-8-12 11:20:01  | 10大則         | MONG -                     |                      |   |
| 0   | 活动大屏-屏幕没有影像03                          | 5            | * 等待调度                     | 2-<br>2-             |   |
| ¥   | 宿迁校区-1号学生公寓-101<br>2022 8 42 44-47-42  | 10天前         | [审核]                       | 2022.08.22 11-37-54  |   |

点击右上角"办理"。若物业可自行维修,点击"派工",进入常规维修系统流程; 若物业不可自行维修,点击"改派",进入零星维修流程,等待物业分管老师审批。

| く返回  | 办公处理                | ③办理   | 8.444    |       |    |
|------|---------------------|-------|----------|-------|----|
| 报修信息 |                     |       | 指标信用     |       |    |
| 报修人  | 开放大学报修人             |       | 据统人      |       |    |
| 联系方式 | 15555555555         |       | 民系方式     |       |    |
| 报修时间 | 2022-08-22 11:37:53 |       | 报时间      |       |    |
| 报修编号 | BX202208221137520   | 001   | -        |       |    |
| 报修事项 | 活动大屏(多媒体报修)         | 活动大屏  | *百日      | 改派    | 0  |
| 报修地点 | 宿迁校区1号学生公寓          | 10111 | 15日      | DUREE |    |
| 报修内容 | 屏幕没有影像              |       |          | 以消    | 佣认 |
| 话终闭度 |                     |       | 10401010 |       |    |
|      | 派工                  |       | И        | 派工    |    |
|      | 打回                  |       |          | 打回    |    |
|      | 流转                  |       |          | 流转    |    |
|      | 改派                  |       |          | 改派    |    |
|      | 取消                  |       |          |       |    |

## 步骤 3:物业分管老师 · 外派审批

物业分管老师登录智慧公寓系统,选择"报修"模块,点击下方"维修办公"进入审核页面。 在"办公处理-物业老师待审批"菜单中,可查看需要审批的记录。

|                  | 维修                                                                                                    | 力公                                                                                                    |                                     | く返回                                                                         | 办公处理                                                                                                    |                                               |
|------------------|----------------------------------------------------------------------------------------------------|----------------------------------------------------------------------------------------------------|-------------------------------------|-----------------------------------------------------------------------------|----------------------------------------------------------------------------------------------------|-----------------------------------------------|
|                  |                                                                                                    | $\bigcirc$                                                                                                    | M                                   | ▲ 等待审核组                                                                     | 隹修件                                                                                                    | <b>(</b> ) >                                  |
| 办公处理             | 仓库                                                                                                    | 预警列表                                                                                                    | 统计汇总                                | Q 等待调度约                                                                     | 隹修件                                                                                                    | 6177 >                                        |
| $\odot$          | 0                                                                                                    | Q                                                                                                    |                                     | ◎等待派工                                                                       | 隹修件                                                                                                    | 88 >                                          |
| 数据分析             | 统计排名                                                                                                    | 维修队伍                                                                                                    |                                     | 口可以抢单约                                                                      | 隹修(牛                                                                                                    | 0 >                                           |
|                  |                                                                                                    |                                                                                                    |                                     | ⑦等待受理约                                                                      | 隹修件                                                                                                    | (10057) >                                     |
|                  |                                                                                                    |                                                                                                    |                                     | ₽ 到达现场约                                                                     | 隹修件                                                                                                    | (13) >                                        |
|                  |                                                                                                    |                                                                                                    |                                     | ◎ 等待完工组                                                                     | 隹修件                                                                                                    | <b>4</b> 9 >                                  |
|                  |                                                                                                    |                                                                                                    |                                     | ◎ 等待验收约                                                                     | 隹修件                                                                                                    | 534 >                                         |
|                  |                                                                                                    |                                                                                                    |                                     | ○ 已完结维                                                                      | 多件                                                                                                    | <b>528</b> >                                  |
|                  |                                                                                                    |                                                                                                    |                                     | ⊘已验收维修                                                                      | <sup>多</sup> 件                                                                                                | <b>8</b> >                                    |
|                  |                                                                                                    |                                                                                                    |                                     | ① 已暂停维修                                                                     | 参件                                                                                                    | 10 >                                          |
|                  |                                                                                                    |                                                                                                    |                                     | ■ 已驳回维修                                                                     | 多件                                                                                                    | <b>4</b> 9 >                                  |
|                  | S                                                                                                    | R                                                                                                    |                                     | ∠物业老师将                                                                      | 寺审批                                                                                                    | <b>3</b> >                                    |
| 报修大厅             | 我要报修                                                                                                    | 我的报修                                                                                                    | (単物公)<br>七七 日母(                     | · 力 III "                                                                   |                                                                                                    |                                               |
| 点 <b>山</b> 亘有    | 111修信息日                                                                                                    |                                                                                                    | 百石 上 用                              | ⁄∿理。                                                                        | <b>中八月</b> 田                                                                                                  | (C) + TB                                      |
| 〈返回              | 95/249                                                                                                    | 上注                                                                                                    | 又师远                                 | < 返回                                                                        | の必要                                                                                                    | (2)/小理                                        |
|                  | 活动大屏-屏幕》                                                                                                    | <b>没有影像</b>                                                                                                    |                                     | 报修信息                                                                        |                                                                                                    |                                               |
| الله ال          | 宿迁校区-1号学生<br>2022-8-22 11:37:                                                                                                    | 公寓-101<br>53                                                                                                    | 2小时前                                | 报修人                                                                         | 开放大学报修人                                                                                                    |                                               |
|                  | 活动大屏-屏墓)                                                                                                    | 日本影像                                                                                                    |                                     | 联系方式                                                                        | 15555555555                                                                                                   |                                               |
| 3                | 宿迁校区-1号学生<br>2022-8-12 11:35:                                                                                                    | 公寓-111                                                                                                    | 10天前                                |                                                                             |                                                                                                    |                                               |
|                  |                                                                                                    | 13                                                                                                    |                                     | 报修时间                                                                        | 2022-08-22 11:37:5                                                                                            | 3                                             |
|                  | 授影/议_投影/♡≭                                                                                                    | 13<br>江本开了沿居                                                                                                    | ۶. TV 0                             | 报修时间<br>报修编号                                                                | 2022-08-22 11:37:5<br>BX20220822113752                                                                        | 3<br>20001                                    |
| 3                | 投影仪-投影仪<br>宿迁校区-1号学生                                                                                                    | 13<br>汀不开了没反<br>公寓-101                                                                                                    | 5应0<br>10天前                         | 报修时间<br>报修编号<br>报修事项                                                        | 2022-08-22 11:37:5<br>BX20220822113752<br>活动大屏(多媒体报(                                                          | 3<br>20001<br>多)活动大屏                          |
| 3                | 投影仪-投影仪才<br>富迁校区-1号学生<br>2022-8-12 10:30:                                                                                                    | 13<br>丁不开了没反<br>公室-101<br>44                                                                                               | 2应0<br>10天前                         | 报修时间<br>报修编号<br>报修事项<br>报修地点                                                | 2022-08-22 11:37:55<br>BX20220822113752<br>活动大屏(多媒体报例<br>宿迁校区1号学生公案                                           | 3<br>20001<br>多)活动大屏<br>寓10111                |
| 3                | 投影仪-投影仪打<br>富迁校区-1号学生<br>2022-8-12 10:30:<br>活动大屏-屏幕:<br>高洋校区 1号学生                                                                                                    | 13<br>可不开了没反<br>公寓-101<br>44<br>没有影像032                                                                                    | 2 <u>应</u> 0<br>10天前<br>10天前        | 报修时间<br>报修编号<br>报修事项<br>报修地点<br>报修内容                                        | 2022-08-22 11:37:52<br>BX20220822113752<br>活动大屏(多媒体报例<br>宿迁校区1号学生公器<br>屏幕沿右影像                                 | 3<br>20001<br>多)活动大屏<br>寓1 <mark>0</mark> 111 |
| <b>B</b>         | 投影仪-投影仪技<br>富迁校区-1号学生<br>2022-8-12 10:30:<br>活动大屏-屏幕注<br>富迁校区-1号学生<br>2022-8-12 10:23:                                                                                                   | 13<br>汀不开了没质<br>公寓-101<br>44<br>没有影像032<br>公寓-101<br>31                                                                    | 2应0<br>10天前<br>10天前                 | 报修时间<br>报修编号<br>报修事项<br>报修地点<br>报修内容                                        | 2022-08-22 11:37:55<br>BX20220822113752<br>活动大屏(多媒体报例<br>宿迁校区1号学生公案<br>屏幕没有影像                                 | 3<br>20001<br>参)活动大屏<br>寓10111                |
| 3<br>3           | 投影仪-投影仪<br>富迁校区-1号学生<br>2022-8-12 10:30<br>活动大屏-屏幕<br>富迁校区-1号学生<br>2022-8-12 10:23:                                                                                                    | 13<br>(江不开了没质<br>(公寓-101<br>44<br>(公寓-101<br>31<br>(丁てエマ))=                                                                | 2应0<br>10天前<br>10天前                 | 报修时间<br>报修编号<br>报修事项<br>报修地点<br>报修内容<br>报修进度                                | 2022-08-22 11:37:55<br>BX20220822113752<br>活动大屏(多媒体报例<br>宿迁校区1号学生公案<br>屏幕没有影像                                 | 3<br>20001<br>參)活动大屏<br>寓10111                |
| 3<br>3<br>3      | 投影仪-投影仪技<br>富迁校区-1号学生<br>2022-8-12 10:30:<br>活动大屏-屏幕注<br>高迁校区-1号学生<br>2022-8-12 10:23:<br>投影仪-投影仪技<br>富迁校区-1号学生                                                                          | 13<br>汀不开了没质<br>公室-101<br>44<br>没有影像032<br>公室-101<br>31<br>汀不开了没质<br>公室-101                                                | 2应0<br>10天前<br>10天前<br>2应<br>11天前   | 报修时间<br>报修编号<br>报修事项<br>报修地点<br>报修内容<br>报修进度                                | 2022-08-22 11:37:55<br>BX20220822113752<br>活动大屏(多媒体报例<br>宿迁校区1号学生公3<br>屏幕没有影像                                 | 3<br>20001<br>参)活动大屏<br>寓10111                |
| 3<br>3<br>3      | 投影/仪-投影/仪<br>富迁校区-1号学生<br>2022-8-12 10:30:<br>活动大屏-屏幕<br>富迁校区-1号学生<br>2022-8-12 10:23:<br>投影/仪-投影/仪<br>富迁校区-1号学生<br>2022-8-11 16:29:                                                     | 13<br>①不开了没反<br>公寓-101<br>44<br>没有影像032<br>公寓-101<br>31<br>①不开了没反<br>公寓-101<br>33                                          | 2应0<br>10天前<br>10天前<br>10天前<br>11天前 | 报修时间<br>报修编号<br>报修事项<br>报修地点<br>报修内容<br>报修进度<br>物业分管部<br>[次派]               | 2022-08-22 11:37:55<br>BX20220822113752<br>活动大屏(多媒体报他<br>宿迁校区1号学生公知<br>屏幕没有影像<br>老师待审批                        | 3<br>20001<br>多)活动大屏<br>寓10111                |
| 3<br>3<br>3<br>3 | 投影仪-投影仪<br>富迁校区-1号学生<br>2022-8-12 10:30:<br>活动大屏-屏幕<br>富迁校区-1号学生<br>2022-8-12 10:23:<br>投影仪-投影仪<br>富迁校区-1号学生<br>2022-8-11 16:29:<br>活动大屏-屏幕<br>富迁校区-1号学生<br>2022-8-11 15:29:             | 13<br>可不开了没质<br>公寓-101<br>44<br><b>没有影像032</b><br>公寓-101<br>31<br>可不开了没质<br>公寓-101<br>33<br><b>没有影像021</b><br>公寓-101<br>51 | 2000<br>10天前<br>10天前<br>11天前        | 报修时间<br>报修编号<br>报修事项<br>报修地点<br>报修进度<br>物业分管部<br>说明: 2                      | 2022-08-22 11:37:55<br>BX20220822113752<br>活动大屏(多媒体报他<br>宿迁校区1号学生公知<br>屏幕没有影像<br>老师待审批<br>2022-08-22 11:55:37 | 3<br>20001<br>多)活动大屏<br>寓10111                |
| 3<br>3<br>3      | 投影/仪-投影/仪<br>富迁校区-1号学生<br>2022-8-12 10:30:<br>活动大屏-屏幕<br>富迁校区-1号学生<br>2022-8-12 10:23:<br>投影/仪-投影/仪排<br>富迁校区-1号学生<br>2022-8-11 16:29:<br>活动大屏-屏幕<br>富迁校区-1号学生<br>2022-8-11 15:29:<br>没有更 | 13<br>①不开了没质<br>公寓-101<br>44<br>没有影像032<br>公寓-101<br>31<br>①不开了没质<br>公寓-101<br>33<br>没有影像021<br>公寓-101<br>51<br>逐了         | 2000<br>10天前<br>10天前<br>11天前        | 报修时间<br>报修编号<br>报修地点<br>报修内容<br>报修进度<br>物业分管:<br>(次派)<br>改派:<br>说明:<br>等待派工 | 2022-08-22 11:37:52<br>BX20220822113752<br>活动大屏(多媒体报例<br>宿迁校区1号学生公知<br>屏幕没有影像<br>老师待审批<br>2022-08-22 11:55:37 | 3<br>20001<br>多)活动大屏<br>寓10111                |

若需要打回物业自行维修,点击"不通过",驳回至步骤2, 驳回后物业无法再次选择"改派",由物业点击"派工",进入常规维修系统流程。 若物业分管老师审核通过,点击"通过",进入下一步,等待维修老师审批。

|            | 办公处理                 |        |
|------------|----------------------|--------|
|            |                      |        |
| 报修人        | 开放大学报修人              |        |
| 联系方式       | 15555555555          |        |
| 报修时间       | 2022-08-22 11:37:53  | 3      |
| 报修编号       | BX20220822113752     | 20001  |
| 报修事项       | 活动大屏(多媒体报例           | 》活动大屏  |
| 报修地点       | 宿迁校区1号学生公案           | 骞10111 |
| 报修内容       | 屏幕没有影像               |        |
|            |                      |        |
| •<br>物业分管者 |                      |        |
| [2006]     | -2022-08-22 11:55:37 |        |
|            | 通过                   |        |
|            | 不通过                  |        |
|            | 取消                   |        |

## 步骤 4: 维修老师 · 外派审批

维修老师登录智慧公寓系统,选择"报修"模块,点击下方"维修办公"进入审核页面。 在"办公处理-维修老师待审批"菜单中,可查看需要审批的记录。

| < 返回       | 维修        | 办公         |                                    | Q 等待调度维修件  | <b>(5177)</b> > |
|------------|-----------|------------|------------------------------------|------------|-----------------|
| 0          | ធ         |            |                                    | ◎ 等待派工维修件  | <b>88</b> >     |
| 办公处理       | 仓库        | 预警列表       | 统计汇总                               | □ 可以抢单维修件  | <u>o</u> >      |
| $\bigcirc$ | 0         | Q          |                                    | ⑦ 等待受理维修件  | 10057 >         |
| 数据分析       | 统计排名      | 维修队伍       |                                    | ▷ 到达现场维修件  | (131) >         |
|            |           |            |                                    | ◎ 等待完工维修件  | <b>4</b> 9 >    |
|            |           |            |                                    | ◎ 等待验收维修件  | <b>0</b> >      |
|            |           |            |                                    | ◎ 等待维修工时确认 | 0 >             |
|            |           |            |                                    | ⊘ 已完结维修件   | <b>528</b> >    |
|            |           |            |                                    | ⊘ 已验收维修件   | • >             |
|            |           |            |                                    | ① 已暫停维修件   | <b>(</b> ) >    |
|            |           |            |                                    | ■ 已驳回维修件   | <b>43</b> >     |
|            |           |            |                                    | ∠ 维修老师待审批  | _ →             |
| 合报修大厅      | し<br>我要报修 | /名<br>我的报修 | <ul><li>(e)</li><li>维修办公</li></ul> |            |                 |

# 点击查看报修信息详情,点击右上角"办理"。

| < 返回   | 办公处理                                                 | Q筛选        | <                         | 返回                                   | 办公处理                                         | ③办理    |
|--------|------------------------------------------------------|------------|---------------------------|--------------------------------------|----------------------------------------------|--------|
|        | 活动大屏-屏幕没有影像<br>宿迁校区-1号学生公寓-101<br>2022-8-22 11:37:53 |            | 报傅                        | 修信息                                  |                                              |        |
| ×      |                                                      | 2小时前       | 报                         | 修人                                   | 开放大学报修人                                      |        |
|        | 活动大屏-屏幕没有影像03                                        | 8          | 联                         | 系方式                                  | 1555555555                                   |        |
| 3      | 宿迁校区-1号学生公寓-101<br>2022-8-12 11:26:55                | 10天前       | 报                         | 修时间                                  | 2022-08-22 11:37:53                          | r -    |
|        | ▲ 活动大屏-屏幕没有影像02                                      | 4          | 报                         | 修编号                                  | BX20220822113752                             | 0001   |
| B      | 宿迁校区-1号学生公寓-101<br>2022-8-11 16:29:55                | 11天前       | 报                         | 修事项                                  | 活动大屏(多媒体报修                                   | 5)活动大屏 |
|        |                                                      | 2<br>11天前  | 报                         | 修地点                                  | 宿迁校区1号学生公寓                                   | 属10111 |
| 3      | 宿迁校区-1号学生公寓-101<br>2022-8-11 14:47:55                |            | 报                         | 修内容                                  | 屏幕没有影像                                       |        |
| -      | 活动于屏,屏芦沿有影像01                                        | 1          | 报告                        | 》进度                                  |                                              |        |
| 多      | 宿迁校区-1号学生公寓-101                                      | 11天前       | •                         | 新报修                                  |                                              |        |
| $\sim$ | 2022-8-11 14:42:11                                   |            |                           | [新报修]                                | 2022-08-22 11:37:53                          |        |
| 多      | 活动大屏-屏幕没有影像01<br>宿迁校区-1号学生公寓-101                     | 10<br>11天前 |                           | 姓名: 开放<br>学工号: xi                    | 7大学报修人<br>Jesheng                            |        |
|        | 2022-8-11 14:14:58                                   |            |                           | <b>联系方式:</b> 1555555555<br>报修方式: 移动端 |                                              |        |
| 3      | 活动大屏-屏幕没有影像00<br>宿迁校区-1号学生公寓-101                     | 8<br>11天前  | 流水号: B)<br>报修事顶:<br>报修地点: |                                      | A20220822113/520001<br>活动大屏<br>宿迁校区1号学生公寓101 | 11     |
|        | 2022 0 14 14-20-26                                   |            |                           | 报修内容:                                | 屏幕没有影像                                       |        |

若需要转线下处理,则点击"转线下处理"。

若同意外派,则点击"通过",选择外包维修单位,等待外包维修单位进行现场勘查。 审批操作流程进入步骤 6。

若不确定是否外派,则点击"不通过",等待校区科长审批确定维修单位。

审批操作流程进入步骤 5。

|          | 办公处理                |       |
|----------|---------------------|-------|
|          |                     |       |
| 报修人      | 开放大学报修人             |       |
| 联系方式     | 15555555555         |       |
| 报修时间     | 2022-08-22 11:37:53 |       |
| 报修编号     | BX2022082211375200  | 001   |
| 报修事项     | 活动大屏(多媒体报修);        | 活动大屏  |
| 报修地点     | 宿迁校区1号学生公寓          | 10111 |
| 报修内容     | 屏幕没有影像              |       |
|          |                     |       |
| •<br>新报修 |                     |       |
|          | 通过                  |       |
|          | 转线下                 |       |
|          |                     |       |

不通过

取消

## 步骤 5: 校区科长•外派审批

校区科长登录智慧公寓系统,选择"报修"模块,点击下方"维修办公"进入审核页面。 在"办公处理-校区科长待审批"菜单中,可查看需要审批的记录。

|        |                              |                              |                                       | く返回         | Ð                           | 办公处理                                     |    |
|--------|------------------------------|------------------------------|---------------------------------------|-------------|-----------------------------|------------------------------------------|----|
| く 返回   | 维修                           | 办公                           |                                       | ≥等          | 待审核维修                       | (牛                                       | >  |
| 2      | ធ                            |                              |                                       | Q 等         | 待调 <mark>度维修</mark>         | (牛                                       | >  |
| 办公处埋   | 仓库                           | <b></b>                      | 统计上尽                                  | ◎ 等(        | 待派工维修                       | (牛                                       | >  |
| ○ 数据分析 | <ul> <li></li></ul>          | Q<br>维修队伍                    |                                       | ॢ ॻ         | 以抢单维修                       | 件                                        | >  |
|        |                              |                              |                                       | ⑦等          | 待受理维修                       | (牛                                       | >  |
|        |                              |                              |                                       | の到          | 达现场维修                       | (牛                                       | >  |
|        |                              |                              |                                       | (9) 等(      | 待完工维修                       | (4                                       | >  |
|        |                              |                              |                                       | ⊘Ba         | 完结维修件                       |                                          | >  |
|        |                              |                              |                                       | 0 Ei        | 暂停维修件                       |                                          | >  |
|        |                              |                              |                                       | <b>D</b> 29 | 驳回维修件                       |                                          | >  |
|        |                              |                              |                                       | ৶校          | 区科长待审                       | 批                                        | >  |
| 合服物    | €<br><sub>我要报修</sub><br>报修信息 | 。<br>翔<br>旅<br>服<br>修        | ( <u>③)</u><br><sub>進物公</sub><br>击右上角 | "办田         | 里"。                         |                                          |    |
| 〈返回    | が少した                         | 处理                           | Q筛选                                   |             |                             | 办公处理 🛛 🧔                                 | 办理 |
|        | 舌动 十屈。屈言                     | 印石影像                         |                                       | 报修          | 信息                          |                                          |    |
| 3      | 宿迁校区-1号学<br>2022-8-22 11:3   | 生公寓-101<br>7 <sup>.</sup> 53 | 2小时前                                  | 报例          | 多人                          | 开放大学报修人                                  |    |
|        | 3万方                          | · 西京了                        |                                       | 联系          | 系方式                         | 1555555555                               |    |
|        | 100 HB                       | 9232 3                       |                                       | 报酬          | 多时间                         | 2022-08-22 11:37:53                      |    |
|        |                              |                              |                                       | 报酬          | 多编号                         | BX202208221137520001                     |    |
|        |                              |                              |                                       | 报例          | 参事项                         | 活动大屏(多媒体报修)活动大                           | 屏  |
|        |                              |                              |                                       | 报例          | <sup>多地点</sup>              | 宿迁校区1号学生公寓10111                          |    |
|        |                              |                              |                                       | 报例          | <b>多</b> 内容                 | 屏幕没有影像                                   |    |
|        |                              |                              |                                       | 报修          | 进度                          |                                          |    |
|        |                              |                              |                                       | ۰           | 校区科长待                       | 审批                                       |    |
|        |                              |                              |                                       |             |                             |                                          |    |
|        |                              |                              |                                       |             | [维修老师]                      | <b>HU</b> 2022-08-22 13:34:14            |    |
|        |                              |                              |                                       |             | (推修老师审报<br>维修老师审报<br>说明:不可  | 軍批]2022-08-22 13:34:14<br>比: 軍批不通过<br>角定 |    |
|        |                              |                              |                                       |             | (推修老师审排<br>进修老师审排<br>进明: 不可 | 軍批]2022-08-22 13:34:14<br>比: 車批不通过<br>創定 |    |

点击"审批",选择维修单位。

若选择物业,则转回至步骤 2,转回后物业无法再次选择"改派",由物业点击"派工",进入常规维修系统流程。

若选择"外包维修单位",则转回至步骤4,转回后维修老师无法再次选择"不通过",由维修老师点击"通过"选择外包维修单位,等待外包维修单位进行现场勘查;或由维修老师进行"转线下"操作。

| < 過回            | 办公处理                    | ③勿理    |       |            |    |
|-----------------|-------------------------|--------|-------|------------|----|
| 报修信息            |                         |        |       |            |    |
| 报修人             | 开放大学报修人                 |        |       |            |    |
| 联系方式            | 1555555555              |        |       |            |    |
| 报修时间            | 2022-08-22 11:37:53     |        |       |            |    |
| 报修编号            | BX20220822113752        | 0001   | Y     | a. 2       |    |
| 报修事项            | 活动大屏(多媒体报修              | )活动大屏  | "维修单位 | 审核<br>     |    |
| 报修地点            | 宿迁校区1号学生公寓              | 510111 | RU:   | 当          |    |
| 报修内容            | 屏幕没有影像                  |        | 取消    | ra sedavit | 确认 |
| 报修进度            |                         |        |       |            |    |
| • 校区科长诗         |                         |        |       |            |    |
| [维修老师]          | <b>审批]2022-08-22</b> 13 | 34:14  |       |            |    |
| 维修老师审<br>说明: 不可 | 批: 車批不通过<br>通定          |        |       | 物业         |    |
|                 | 审批                      |        |       | 外包维修单位     |    |

取消

#### 步骤 6: 外包维修单位•勘查报价

外包维修单位登录智慧公寓系统,选择"报修"模块,点击下方"维修办公"进入审核页面。 点击进入"办公处理-外包维修单位现场勘查"菜单,可查看待派工的订单详情。

| く返回     | 维修        | 动公         |             | < 返回 办公处理    |   |
|---------|-----------|------------|-------------|--------------|---|
| 2       | ធ         | ()         |             | ● 等待审核维修件    | > |
| 办公处理    | 仓库        | 预警列表       | 统计汇总        | ○、等待调度维修件    | > |
| $\odot$ | 0         | Q          |             | ◎ 等待派工维修件    | > |
| 数据分析    | 统计排名      | 维修队伍       |             | □可以抢单维修件     | > |
|         |           |            |             | ⑦ 等待受理维修件    | > |
|         |           |            |             | ▷ 到达现场维修件    | > |
|         |           |            |             | ◎ 等待完工维修件    | > |
|         |           |            |             | ⊘ 已完结维修件     | > |
|         |           |            |             | ① 已暫停维修件     | > |
|         |           |            |             | ■ 已驳回维修件     | > |
|         |           |            |             | ▲ 外包維修单位现场勘察 | > |
|         |           |            |             |              |   |
| 合振修大厅   | ら<br>我要报修 | バス<br>我的报修 | (@)<br>维修动公 |              |   |

# 点击查看报修信息详情,点击右上角"办理"。

| < 返回   | 办公处理                                                       | Q筛选        | <                                                             | 返回                                    | 办公处理                | ③办理           |
|--------|------------------------------------------------------------|------------|---------------------------------------------------------------|---------------------------------------|---------------------|---------------|
| 4      | 活动大屏-屏幕没有影像                                                | 2小时前       | 报                                                             | 修信息                                   |                     |               |
| Ð      | 宿迁校区-1号学生公寓-101<br>2022-8-22 11:37:53                      |            | 报                                                             | 修人                                    | 开放大学报修人             |               |
|        | 活动大屏-屏幕没有影像202<br>宿迁校区-1号学生公寓-101 5天<br>2022-8-17 16:10:27 |            | 聁                                                             | 係方式                                   | 15555555555         |               |
| 3      |                                                            | 5天前        | 报                                                             | 修时间                                   | 2022-08-22 11:37:53 |               |
| ¥      | 投影仪-洪杰测试万华消息推送                                             |            | 报                                                             | 修编号                                   | BX202208221137520   | 0001          |
|        | 名思教育(江阴城东校区)-途夫<br>2022 5.13 16:39:08                      |            | 报                                                             | 修事项                                   | 活动大屏(多媒体报修          | )活动大屏         |
|        | 密感維修 102102                                                | . 131天前    | 报                                                             | 修地点                                   | 宿迁校区1号学生公寓          | <b>510111</b> |
| 窗      | 宿迁校区-12号学生公寓-洪杰                                            |            | 报                                                             | 修内容                                   | 屏幕没有影像              |               |
|        | 2022-4-13 14:26:22                                         |            | 报                                                             | 修进度                                   |                     |               |
|        | 硬件-洪杰测试抢单消息推送<br>宿迁校区-2号学生公寓-洪杰测_                          | 送<br>131天前 | <ul> <li>现场勘察</li> <li>[维修老师审批]2022-08-22 14:02:17</li> </ul> |                                       |                     |               |
| $\sim$ | 2022-4-13 11:23:49                                         |            |                                                               |                                       |                     | 02:17         |
| 窗      | 窗帘维修-损坏<br>冬里教育/T阳城在桥区) 海主                                 | 158天前      |                                                               | 维修老师审批: 审批通过<br>说明· 指派外句维修单位· A外包维修单位 |                     |               |
|        | 2022-3-17 15:03:01                                         | 100/19     |                                                               |                                       |                     |               |
|        | 没有更多了                                                      |            | •                                                             | 维修老师很                                 | 审批                  |               |

| ( 返回   | 办公处理                | ③办理  |        |                        |          |
|--------|---------------------|------|--------|------------------------|----------|
|        |                     |      |        |                        |          |
| 报修人    | 开放大学报修人             |      |        |                        |          |
| 联系方式   | 15555555555         |      |        |                        |          |
| 报修时间   | 2022-08-22 11:37:53 |      |        |                        |          |
| 报修编号   | BX20220822113752000 | 21   |        |                        |          |
| 报修事项   | 活动大屏(多媒体报修)活        | 动大屏  |        | 接单                     |          |
| 报修地点   | 宿迁校区1号学生公寓10        | 0111 | 费用这    |                        |          |
| 报修内容   | 屏幕没有影像              |      | 取消     | 取消 備以                  | 確认       |
|        |                     |      | 200113 |                        | M-B-47 K |
| • 现场勘察 |                     |      |        |                        |          |
| [锥修老师] | 前批]2022-08-22 14:02 | .17  |        |                        |          |
|        | 接单                  |      |        | 大于等于100000             |          |
|        | 申请改派                |      | ł      | 大于等于50000小于100000      |          |
|        | 取当                  |      |        | 大于等于20000小于50000       |          |
|        | 4X/F3               |      |        | 4-II-PIIonan/kII-ankan |          |

若费用区间小于 3000,则直接等待维修岗老师审批派工,操作流程进入步骤 15。 若费用区间大于等于 3000、小于 1000000,则需登录 PC 端报修系统,在"零星维修-外包维 修单位"菜单中,点击"资料提交"页面,点击"提交"上传报价技术核定单并输入具体金 额,等待维修岗老师审核,操作流程进入步骤 10。

若费用区间大于 1000000,则转入专项维修工程,学校自行招标实施。

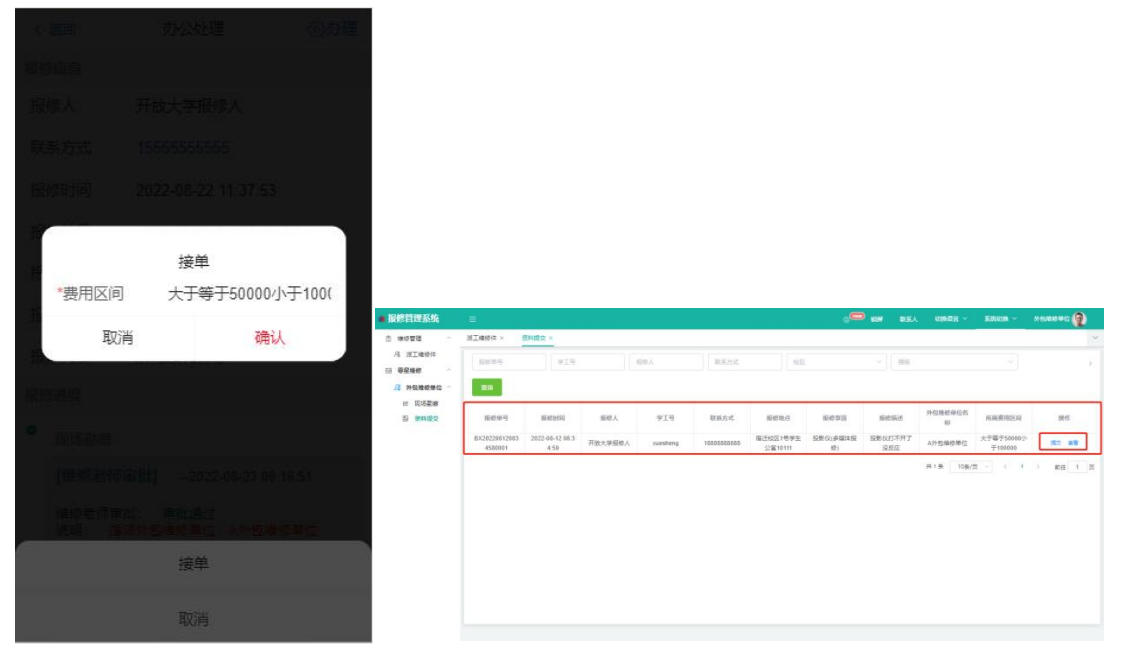

若勘查后不同意接单维修,则点击"改派",审批操作流程进入步骤7,由维修老师审核是 否同意改派回物业维修。

| -      |          |     |    |
|--------|----------|-----|----|
|        | 改        | 派   |    |
| *原因    | 改浙       | 國原因 | Q  |
|        | (2)消     | 确   | iλ |
|        |          |     |    |
|        |          |     |    |
| (metal | inalij – |     |    |
|        | 接        | 单   |    |
|        | 申请       | 改派  |    |
|        | 取        | 消   |    |

#### 步骤 7:维修老师 · 派回物业审批

若外包维修单位申请改派回物业,则需维修老师登录智慧公寓系统,选择"报修"模块,点 击下方"维修办公"进入审核页面;

再次在"办公处理-维修老师待审批"菜单中,查看需要审批的记录。

| く返回            | 办公处理                 |             | ③办理  |  |  |  |  |
|----------------|----------------------|-------------|------|--|--|--|--|
| 报修信息           |                      |             |      |  |  |  |  |
| 报修人            | 开放大学报修。              | K           |      |  |  |  |  |
| 联系方式           | 155555555555         | 15555555555 |      |  |  |  |  |
| 报修时间           | 2022-08-22 11        | :37:53      |      |  |  |  |  |
| 报修编号           | BX202208221137520001 |             |      |  |  |  |  |
| 报修事项           | 活动大屏(多媒体报修)活动大屏      |             |      |  |  |  |  |
| 报修地点           | 宿迁校区1号学              | 生公寓1        | 0111 |  |  |  |  |
| 报修内容           | 屏幕没有影像               |             |      |  |  |  |  |
| 报修进度           |                      |             |      |  |  |  |  |
| ● 维修老师待        | 审批                   |             |      |  |  |  |  |
| [武派]           | 2022-08-22 14:06     | i:44        |      |  |  |  |  |
| 改派:<br>说明: gai | pai                  |             |      |  |  |  |  |
| 。现场勘察          |                      |             |      |  |  |  |  |
| 「维修夹师是         | <b>↓卅1</b> 2022_0    | 8-22 14-02  | -17  |  |  |  |  |

若需要转线下处理,则点击"转线下处理"。 若同意派回物业,则点击"通过",等待物业老师审批,审批操作流程进入步骤8。 若不同意派回物业,则点击"不通过",驳回至步骤6。 驳回后外包维修单位无法再次选择"申请改派",由外包维修单位点击"接单",选择费用区 间提交。根据费用的区间不同,进入不同的审批流程。

| < 返回       | 办公处理                | ③办理   |
|------------|---------------------|-------|
| 报修信息       |                     |       |
| 报修人        | 开放大学报修人             |       |
| 联系方式       | 15555555555         |       |
| 报修时间       | 2022-08-22 11:37:53 |       |
| 报修编号       | BX202208221137520   | 0001  |
| 报修事项       | 活动大屏(多媒体报修          | )活动大屏 |
| 报修地点       | 宿迁校区1号学生公寓          | 10111 |
| 报修内容       | 屏幕没有影像              |       |
| 报修进度       |                     |       |
| •<br>推修表师: | 新审批                 |       |
|            | 通过                  |       |
|            | 转线下                 |       |
|            | 不通过                 |       |
|            | 取消                  |       |

#### 步骤 8:物业分管老师 · 派回物业审批

若外包维修单位申请改派回物业且维修老师已通过,则需物业分管老师登录智慧公寓系统,选择"报修"模块,点击下方"维修办公"进入审核页面;

再次在"办公处理-物业老师待审批"菜单中,查看需要审批的记录。

| く 返回        | 办公处理                | ③办理                 |  |  |  |
|-------------|---------------------|---------------------|--|--|--|
| 报修信息        |                     |                     |  |  |  |
| 报修人         | 开放大学报修人             |                     |  |  |  |
| 联系方式        | 1555555555          |                     |  |  |  |
| 报修时间        | 2022-08-22 11:37:53 | 2022-08-22 11:37:53 |  |  |  |
| 报修编号        | BX202208221137520   | 001                 |  |  |  |
| 报修事项        | 活动大屏(多媒体报修)         | 舌动大屏(多媒体报修)活动大屏     |  |  |  |
| 报修地点        | 宿迁校区1号学生公寓          | 10111               |  |  |  |
| 报修内容        | 屏幕没有影像              |                     |  |  |  |
| 报修进度        |                     |                     |  |  |  |
| ◎ 物业分管      | 营老师待审批              |                     |  |  |  |
| [维修老        | 师审批]2022-08-22 14:1 | 17:11               |  |  |  |
| 维修老师<br>说明: | 维修老师审批: 审批通过<br>说明: |                     |  |  |  |
| • 维修老师      | 师待审批                |                     |  |  |  |
| 同次派         | 2022-08-22 14:06:44 |                     |  |  |  |

若同意派回物业,则点击"通过",回到步骤 2,此时物业无法再次选择"改派",由物业点击"派工",进入常规维修系统流程。

若不同意派回物业,则点击"不通过",等待校区科长审批确定维修单位,审批操作流程进入步骤 9。

| く退回     | Ť    | 了公处理          | ③办理      |
|---------|------|---------------|----------|
| 报修信息    |      |               |          |
| 报修人     | 开放   | 大学报修人         |          |
| 联系方式    | 1555 |               |          |
| 报修时间    | 2022 | -08-22 11:37: | 53       |
| 报修编号    | BX20 | 22082211375   | 520001   |
| 报修事项    | 活动   | 大屏(多媒体报       | 修)活动大屏   |
| 报修地点    | 宿迁   | 交区1号学生公       | 、寓10111  |
| 报修内容    | 屏幕   | 没有影像          |          |
| 摄修进度    |      |               |          |
| • 物业分管和 |      |               |          |
| [维修老师   |      |               | 14:17:11 |
|         |      | 通过            |          |
|         |      | 不通过           |          |
|         |      | 取消            |          |

### 步骤 9: 校区科长 · 派回物业审批

若外包维修单位申请改派回物业且维修老师、物业分管老师意见不同,则需校区科长登录智慧公寓系统,选择"报修"模块,点击下方"维修办公"进入审核页面; 在"办公处理-校区科长待审批"菜单中,查看需要审批的记录,最终确定维修单位。

| < 返回       | 维修        | 办公         |             | く返回の公外理    |   |
|------------|-----------|------------|-------------|------------|---|
| 8          | ណ៍        | ()         |             | ● 等待审核维修件  | > |
| 办公处理       | 仓库        | 预警列表       | 统计汇总        | ○、等待调度维修件  | > |
| $\bigcirc$ | 0         | Q          |             | ◎ 等待派工维修件  | > |
| 数据分析       | 统计排名      | 维修队伍       |             | 17 可以抢单维修件 | > |
|            |           |            |             | ⑦ 等待受理维修件  | > |
|            |           |            |             | ▷ 到达现场维修件  | > |
|            |           |            |             | ◎ 等待完工维修件  | > |
|            |           |            |             | ⊘ 已完结维修件   | > |
|            |           |            |             | ①已暫停维修件    | > |
|            |           |            |             | ■ 已驳回维修件   | > |
|            |           |            |             |            | > |
|            |           |            |             |            |   |
| 合<br>报修大厅  | 。<br>我要报修 | /名<br>我的报修 | (©)<br>维修动公 |            |   |

依次点击"办理"、"审批",选择维修单位。

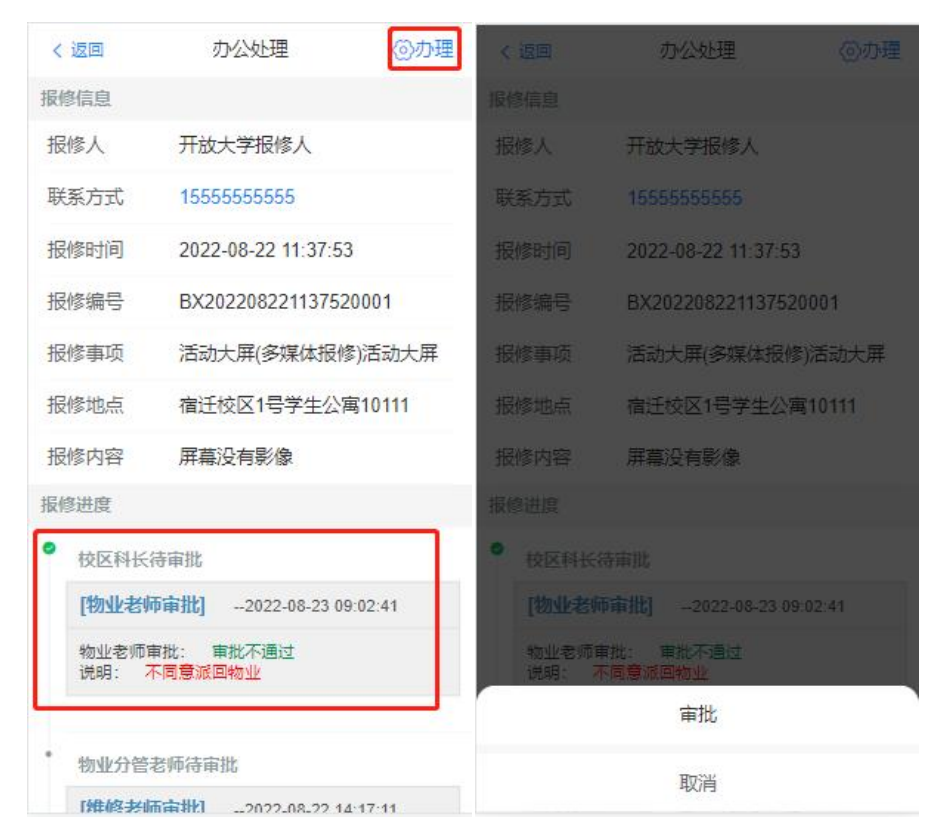

若选择物业,则转回至步骤2,转回后物业无法再次选择"改派",由物业点击"派工",进入常规维修系统流程;若选择"外包维修单位",则转回至步骤4,转回后维修老师无法再次选择改派回物业,由维修老师点击"通过"选择外包维修单位,等待外包维修单位进行现场勘查;或由维修老师进行"转线下"操作。

外包维修单位也无法再次选择"改派",由外包维修单位点击"接单",选择费用区间提交。 根据费用的区间不同,进入不同的审批流程。

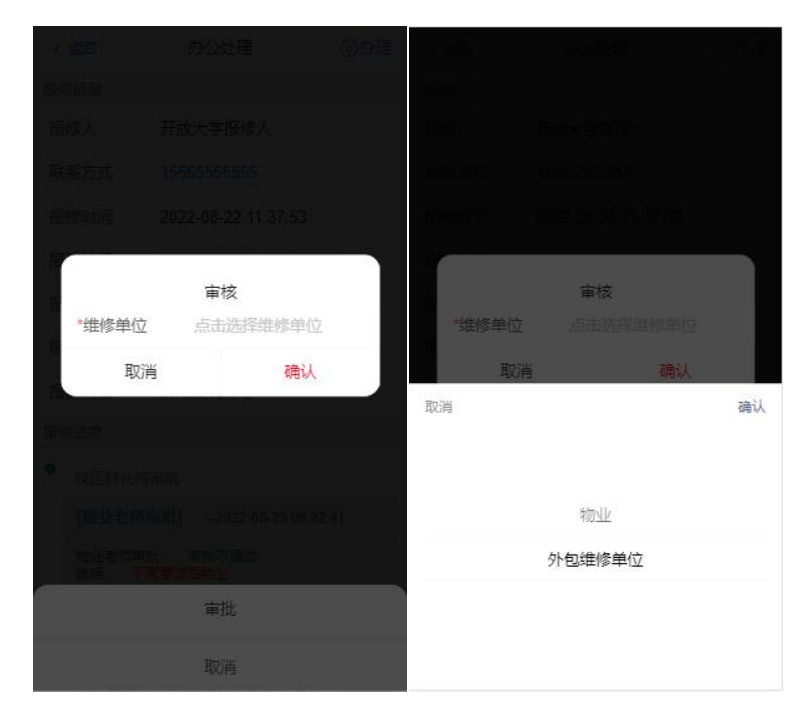

#### 步骤 10:维修老师·报价审核

报价超过 3000 的订单将进入此流程。维修老师登录智慧公寓系统,选择"报修"模块,点 击下方"维修办公"进入审核页面。

在"办公处理-维修老师待审批"菜单中,可查看需要审批的记录,点击右上角"办理"。 点击"通过",则审核通过,进入步骤11。点击"不通过",则驳回至步骤6。

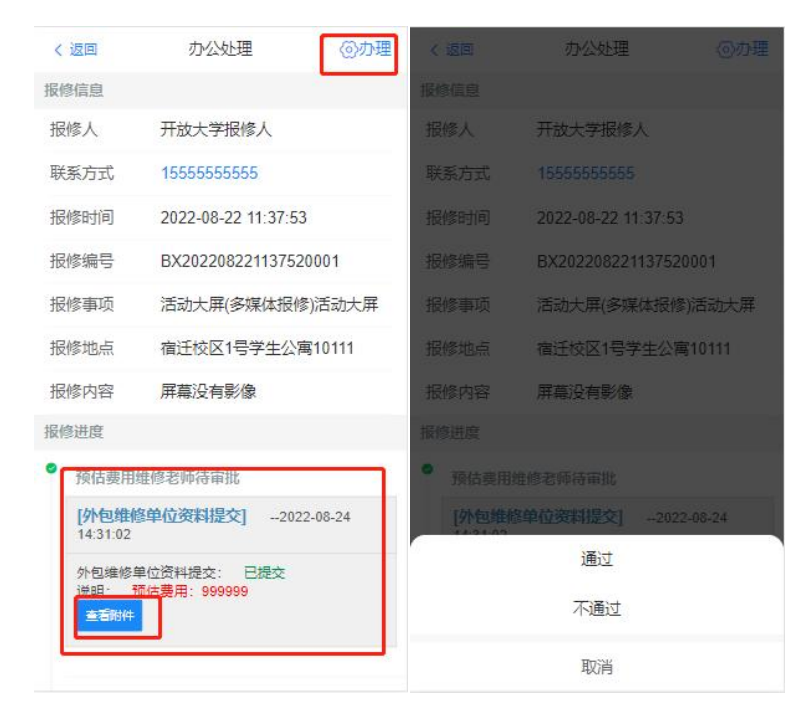

#### 步骤 11: 校区科长•报价审核

报价超过 3000 的订单将进入此流程。校区科长登录智慧公寓系统,选择"报修"模块,点 击下方"维修办公"进入审核页面。

在"办公处理-校区科长待审批"菜单中,可查看需要审批的记录。

点击"通过",则审核通过,若报价超过 200000 则进入步骤 12;若报价不超过 200000 则进入步骤 15。点击"不通过",则驳回至步骤 6。

| < 返     |                             | 办公处理              | ③办理       | < 透画    | 办公处理                       |      |
|---------|-----------------------------|-------------------|-----------|---------|----------------------------|------|
| 报修信     | 良                           |                   |           | 报修信息    |                            |      |
| 报修      | X                           | 开放大学报修人           |           | 报修人     | 开放大学报修人                    |      |
| 联系      | 方式                          | 15555555555       |           | 联系方式    | 15555555555                |      |
| 报修      | 时间                          | 2022-08-22 11:37: | 53        | 报修时间    | 2022-08-22 11:37:53        |      |
| 报修      | 编号                          | BX202208221137    | 520001    | 报修编号    | BX2022082211375200         | 001  |
| 报修      | 事项                          | 活动大屏(多媒体报         | 影修)活动大屏   | 报修事项    | 活动大屏(多媒体报修);               | 后动大屏 |
| 报修      | 地点                          | 宿迁校区1号学生/         | 公寓10111   | 报修地点    | 宿迁校区1号学生公寓1                | 0111 |
| 报修      | 内容                          | 屏幕没有影像            |           | 报修内容    | 屏幕没有影像                     |      |
| 报修进     | 腹                           |                   |           | 振修进度    |                            |      |
| • 3     | 页估费用校                       | 区科长待审批            |           | • 预估费用校 |                            |      |
| [       | [维修老师审批]2022-08-24 14:42:44 |                   | 14:42:44  | (维修老师)  | <b>审批]</b> 2022-08-24 14:4 | 2:44 |
| \$<br>1 | 维修老师审批: 审批通过<br>说明:         |                   |           |         | 通过                         | 2    |
|         |                             |                   |           |         | 不通过                        |      |
| • 7     | <b>页估费用维</b>                | 修老师待审批            |           |         |                            |      |
| ſ       | <b>协</b> 向维修的               | 单位盗职提夺12          | 022-08-24 |         | 取消                         |      |

#### 步骤 12: 校区分管处领导·报价审核

报价超过 20000 的订单将进入此流程。校区分管处领导登录智慧公寓系统,选择"报修"模块,点击下方"维修办公"进入审核页面。

| < 返回    | 维修        | 动公         |                                    | く返回の公处理    |              |
|---------|-----------|------------|------------------------------------|------------|--------------|
| 8       | ស         |            |                                    | ▲ 等待审核维修件  | <b>(</b> ) > |
| 办公处理    | 仓库        | 预警列表       | 统计汇总                               | Q. 等待调度维修件 | 6177 >       |
| $\odot$ | 0         | Q          |                                    | ◎ 等待派工维修件  | <b>89</b> >  |
| 数据分析    | 统计排名      | 维修队伍       |                                    | □ 可以抢单维修件  | 0 >          |
|         |           |            |                                    | ⑦ 等待受理维修件  | (10057) >    |
|         |           |            |                                    | № 到达现场维修件  | (131) >      |
|         |           |            |                                    | ⑧ 等待完工维修件  | <b>4</b> 9 > |
|         |           |            |                                    | ⊘ 已完结维修件   | <b>526</b> > |
|         |           |            |                                    | ① 已暂停维修件   | <b>(</b> ) > |
|         |           |            |                                    | ■ 已驳回维修件   | <b>4</b> 9 > |
|         |           |            |                                    |            | 0 >          |
| 公报修大厅   | ら<br>我要报修 | /只<br>我的报修 | <ul><li>(回)</li><li>维修力公</li></ul> |            |              |

在"办公处理-校区分管处领导待审批"菜单中,可查看需要审批的记录。 点击"通过",则审核通过,若报价超过 50000 则进入步骤 13;若报价不超过 50000 则进入 步骤 15。点击"不通过",则驳回至步骤 6。

| <  | 返回            | 办公处理                                | ③办理      | ( 返回    | 办公处理                | ③力理    |
|----|---------------|-------------------------------------|----------|---------|---------------------|--------|
| 报修 | 缩息            |                                     |          | 报修信息    |                     |        |
| 报  | 修人            | 开放大学报修人                             |          | 报修人     | 开放大学报修人             |        |
| 联  | 系方式           | 15555555555                         |          | 联系方式    | 15555555555         |        |
| 报  | 修时间           | 2022-08-22 11:37:5                  | 53       | 报修时间    | 2022-08-22 11 37 53 |        |
| 报  | 修编号           | BX2022082211375                     | 20001    | 报修编号    | BX202208221137520   | 0001   |
| 报  | 修事项           | 活动大屏(多媒体报                           | 修)活动大屏   | 报修事项    | 活动大屏(多媒体报修          | )活动大屏  |
| 报  | 修地点           | 宿迁校区1号学生公                           | 寓10111   | 报修地点    | 宿迁校区1号学生公寓          | 610111 |
| 报  | 修内容           | 屏幕没有影像                              |          | 报修内容    | 屏幕没有影像              |        |
| 报修 | 进度            |                                     |          | 报修进度    |                     |        |
| •  | 校区分管处         | 领导待审批                               |          | • 校区分管线 |                     |        |
|    | [校区科长;        | 长审批]2022-08-24 14:47:08<br>审批: 审批通过 |          | [校区科长   | 审批]2022-08-24 14    | 47:06  |
|    | 校区科长审排<br>说明: |                                     |          |         | 通过                  |        |
|    |               |                                     |          |         | 不通过                 |        |
| •  | 预估费用校         | 区科长待审批                              |          |         | 町に出                 |        |
|    | [维修夹师]        | <b>亩批1</b> 2022.08.24               | 14-47-44 |         | -现/月                |        |

### 步骤 13: 分管工程维修处领导·报价审核

报价超过 50000 的订单将进入此流程。分管工程维修处领导登录智慧公寓系统,选择"报修" 模块,点击下方"维修办公"进入审核页面。

在"办公处理-分管工程维修处领导待审批"菜单中,可查看需要审批的记录。

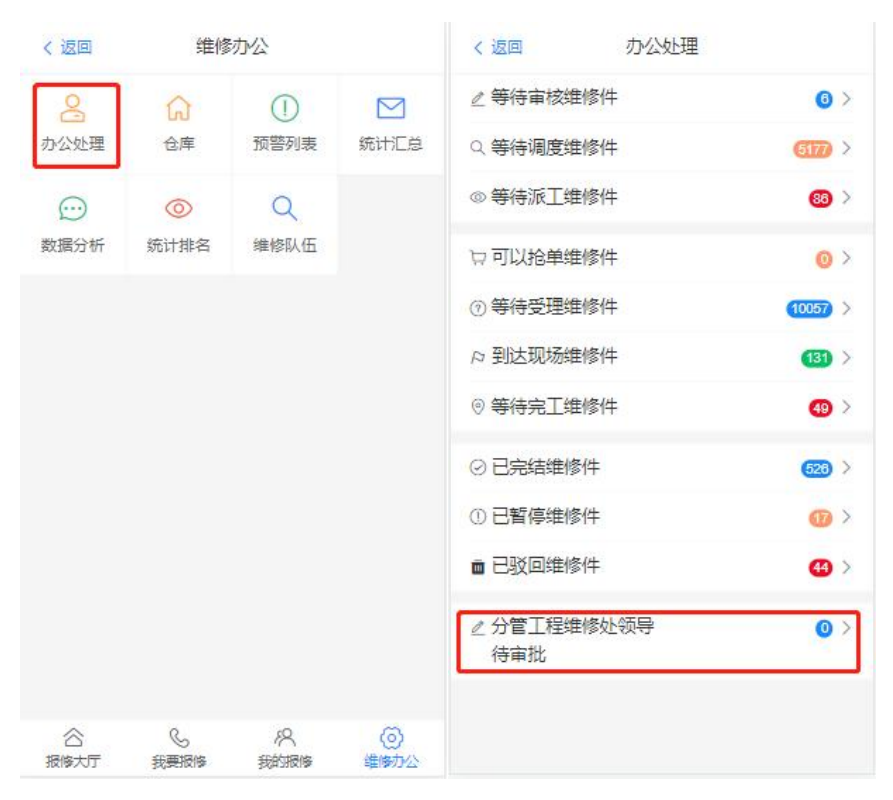

点击"通过",则审核通过,进入步骤 14。 点击"不通过",则驳回至步骤 6。

| く返回              | 办公处理               | ②办理         | く返回    | 办公处理                        | ②办理    |
|------------------|--------------------|-------------|--------|-----------------------------|--------|
| 报修信息             |                    |             | KOGE   |                             |        |
| 报修人              | 开放大学报修人            |             | 报修人    | 开放大学报修人                     |        |
| 联系方式             | 1555555555         |             | 联系方式   | 15555555555                 |        |
| 报修时间             | 2022-08-22 11:37:  | 53          | 报修时间   | 2022-08-22 11:37:53         | i i    |
| 报修编号             | BX2022082211375    | 520001      | 报修编号   | BX20220822113752            | 0001   |
| 报修事项             | 活动大屏(多媒体报          | 修)活动大屏      | 报修事项   | 活动大屏(多媒体报修                  | 的活动大屏  |
| 报修 <sup>地点</sup> | 宿迁校区1号学生公          | 离10111      | 报修地点   | 宿迁校区1号学生公司                  | 写10111 |
| 报修内容             | 屏幕没有影像             |             | 报修内容   | 屏幕没有影像                      |        |
| 报修进度             |                    |             | 振修进度   |                             |        |
| ● 分管]            | [程维修处领导待审批         |             | • 分替工程 |                             |        |
| [校区<br>14:55     | 分管处领导审批]2022<br>30 | -08-24      | (校区分)  | [ <mark>处额导审批]2022-(</mark> | )8-24  |
| 校区分              | )<br>管处领导审批: 审批通过  | 上领导审批: 审批通过 |        | 通过                          |        |
| 说明:              |                    |             |        | 不通过                         |        |
| •<br>校区分         | 计管处领导待审批           |             |        | 取消                          |        |

# 步骤 14: 部门主要负责人・报价审核

报价超过 50000 的订单将进入此流程。部门负责人登录智慧公寓系统,选择"报修"模块, 点击下方"维修办公"进入审核页面。

在"办公处理-部门负责人待审批"菜单中,可查看需要审批的记录。

| く返回       | 维修               | 办公         |                        | く 返回 办公处理  |                 |
|-----------|------------------|------------|------------------------|------------|-----------------|
| 8         | ធ                | ()         |                        | ∠ 等待审核维修件  | 6 >             |
| 办公处理      | 仓库               | 预警列表       | 统计汇总                   | Q、等待调度维修件  | <u>6177</u> >   |
| $\odot$   | 0                | Q          |                        | ◎ 等待派工维修件  | 88 >            |
| 数据分析      | 统计排名             | 维修队伍       |                        | 口可以抢单维修件   | 0>              |
|           |                  |            |                        | ⑦ 等待受理维修件  | (10057 >        |
|           |                  |            |                        | ▷ 到达现场维修件  | (131) >         |
|           |                  |            |                        | @ 等待完工维修件  | <b>4</b> 9 >    |
|           |                  |            |                        | ⊘ 已完结维修件   | <b>528</b> >    |
|           |                  |            |                        | ①已暂停维修件    | <del>00</del> > |
|           |                  |            |                        | ■ 已驳回维修件   | <b>44</b> >     |
|           |                  |            |                        | ▲ 部门负责人待审批 | ❷ >             |
| 公<br>报修大厅 | <b>し</b><br>我要报修 | 12<br>我的报修 | ( <del>)</del><br>维修办公 |            |                 |

点击"通过",则审核通过,进入步骤15。 点击"不通过",则驳回至步骤6。

| く返回             | 办公处理                | ③办理       | < 返回    | 办公处理               | ③办理       |
|-----------------|---------------------|-----------|---------|--------------------|-----------|
| 报修信息            |                     |           | 报修信息    |                    |           |
| 报修人             | 开放大学报修人             |           | 报修人     | 开放大学报修人            |           |
| 联系方式            | 15555555555         |           | 联系方式    | 15555555555        |           |
| 报修时间            | 2022-08-22 11:37:53 |           | 报修时间    | 2022-08-22 11:37:5 | 3         |
| 报修编号            | BX20220822113752    | 0001      | 报修编号    | BX20220822113752   | 20001     |
| 报修事项            | 活动大屏(多媒体报修          | )活动大屏     | 报修事项    | 活动大屏(多媒体报例         | 影)活动大屏    |
| 报修地点            | 宿迁校区1号学生公寓          | §10111    | 报修地点    | 宿迁校区1号学生公1         | 写10111    |
| 报修内容            | 屏幕没有影像              |           | 报修内容    | 屏幕没有影像             |           |
| 报修进度            |                     |           | 振修进度    |                    |           |
| ◎ 部门负           | 责人待审批               |           | • 部门负责/ |                    |           |
| [分管]<br>15:03:3 | [程维修处领导审批]20<br>9   | 022-08-24 | (分會工程   | [维修处领导审批]2         | 022-08-24 |
| 分管工程            |                     | <u>±</u>  |         | 通过                 |           |
| 说明:             |                     |           |         | 不通过                |           |
| • 分管工           | 程维修处领导待审批           |           |         | 取消                 |           |

### 步骤 15:维修老师·派工审批

维修老师登录智慧公寓系统,选择"报修"模块,点击下方"维修办公"进入审核页面。 在"办公处理-维修老师待审批"菜单中,可查看需要审批的记录。 点击"通过",选择外包单位,进入外包单位派工流程。

| < 返回         | 办公处理 適办理                  | < 返回         | 办公处理               |          |
|--------------|---------------------------|--------------|--------------------|----------|
| 报修信息         |                           | 报修信息         |                    |          |
| 报修人          | 开放大学报修人                   | 报修人          | 开放大学报修人            |          |
| 联系方式         | 1555555555                | 联系方式         | 15555555555        |          |
| 报修时间         | 2022-08-22 11:37:53       | 报修时间         | 2022-08-22 11:37:5 | 3        |
| 报修编号         | BX202208221137520001      | 报修编号         | BX20220822113752   | 20001    |
| 报修事项         | 活动大屏(多媒体报修)活动大屏           | 报修事项         | 活动大屏(多媒体报例         | 》)活动大屏   |
| 报修地点         | 宿迁校区1号学生公寓10111           | 报修地点         | 宿迁校区1号学生公理         | 寓10111   |
| 报修内容         | 屏幕没有影像                    | 报修内容         | 屏幕没有影像             |          |
| 报修进度         |                           | 振修进度         |                    |          |
| • 维修老师很      | 标项工                       | • 推修老师制      |                    |          |
| [部门负责        | 人审批]2022-08-24 15:08:03   | [部门负责        | 人审批]2022-08-24     | 15:08:03 |
| 部门负责人<br>说明: | 审批: 审批通过                  | 部门负责人<br>说明: | 审批: 审批通过           |          |
|              |                           |              | 通过                 |          |
| 。 部门负责人      | 、待审批                      |              | 取当                 |          |
| (分管工程        | <b>维修办领导审批12022-08-24</b> |              | 4K/H               |          |

## 步骤 16: 外包维修单位•派工

外包维修单位登录智慧公寓系统,选择"报修"模块,点击下方"维修办公"进入。

|            |           |            |                                         | く返回の公处理                                                               |       |   |
|------------|-----------|------------|-----------------------------------------|-----------------------------------------------------------------------|-------|---|
| 〈 返回 维修办公  |           |            |                                         | ∠ 等待审核维修件                                                             | 6     | > |
|            | ~         |            |                                         | Q 等待调度维修件                                                             | 5177  | > |
| 一 办公处理     | 仓库        | ① 预警列表     | 统计汇总                                    | ◎ 等待派工维修件                                                             | 87    | > |
| $\bigcirc$ | 0         | Q          |                                         | □可以抢单维修件                                                              | 0     | > |
| 数据分析       | 统计排名      | 维修队伍       |                                         | ⑦ 等待受理维修件                                                             | 10057 | > |
|            |           |            |                                         | ▷ 到达现场维修件                                                             | (13)  | > |
|            |           |            |                                         | ◎ 等待完工维修件                                                             | 49    | > |
|            |           |            |                                         | ⊘ 已完结维修件                                                              | 526   | > |
|            |           |            |                                         | ①已暂停维修件                                                               | 17    | > |
|            |           |            |                                         | ■ 已驳回维修件                                                              | 49    | > |
|            |           |            |                                         | < <p>&lt; <p>&lt; <p>&lt; <p>&lt; <p>&lt; <p></p></p></p></p></p></p> | 9     | > |
| 公<br>报修大厅  | し<br>我要报修 | /名<br>我的报修 | <ul> <li>(ご)</li> <li>(当時力公)</li> </ul> |                                                                       |       |   |

在"办公处理-等待派工维修件"菜单中,点击"办理"-"派工",进行维修工指派。

| く返回 | 办公处理                                                    | Q筛选        | < 返回    | 办公处理                      | ③办理                   |
|-----|---------------------------------------------------------|------------|---------|---------------------------|-----------------------|
|     | 活动大屏-屏幕没有影像<br>宿迁校区-1号学生公室-101 23<br>2022-8-22 11:37:53 | 2天前        | 报修信息    |                           |                       |
| ×   |                                                         |            | 报修人     | 开放大学报修人                   |                       |
|     | 投影仪-投影仪打不开了没反                                           | <u>远</u> c | 联系方式    | 15555555555               |                       |
| 多   | 名思教育(江阴城东校区)-逸夫<br>2022-8-18 14:49:17                   | 6天前        | 报修时间    | 2022-08-22 11:37:5        | 3                     |
|     | 活动大屏-屏幕没有影像041                                          |            | 报修编号    | BX20220822113752          | 20001                 |
| 3   | 宿迁校区-1号学生公寓-101 125<br>2022-8-12 13:15:06               | 12天前       | 报修事项    | 活动大屏(多媒体报修                | <sup>8</sup> )活动大屏    |
|     | 注动十座 座首沿右影像0.40                                         |            | 报修地点    | 宿迁校区1号学生公1                | 寓10 <mark>11</mark> 1 |
| 3   | 宿迁校区-1号学生公寓-101                                         | 12天前       | 报修内容    | 屏幕没有影像                    |                       |
|     | 2022-8-12 11:41:23                                      |            | 报修进度    |                           |                       |
| 多   | 活动大屏-屏幕没有影像037<br>宿迁校区-1号学生公寓-101                       | 12天前       | ◎ 外包维修  | 单位待派工                     |                       |
|     | 2022-8-12 11:22:26                                      |            | [维修老师   | <b>师审批]</b> 2022-08-24 1  | 5:14:40               |
| 4   | 活动大屏-屏幕没有影像036                                          | 6          | 维修老师1   | 审批: 审批通过<br>5派外司维修单位·△外包》 | 能修单位                  |
| B   | 福迁校区-1号字王公寓-101<br>2022-8-12 11:20:01                   | 12大則       | wu93- 1 |                           |                       |
| 6   | 活动大屏-屏幕没有影像035                                          | 5          | 维修老师    | 待派工                       |                       |
| 3   | 宿迁校区-1号学生公寓-101<br>2022 9 42 44 47 42                   | 12天前       | (AR)「南哥 | 長人 宙批1                    | 15-08-03              |

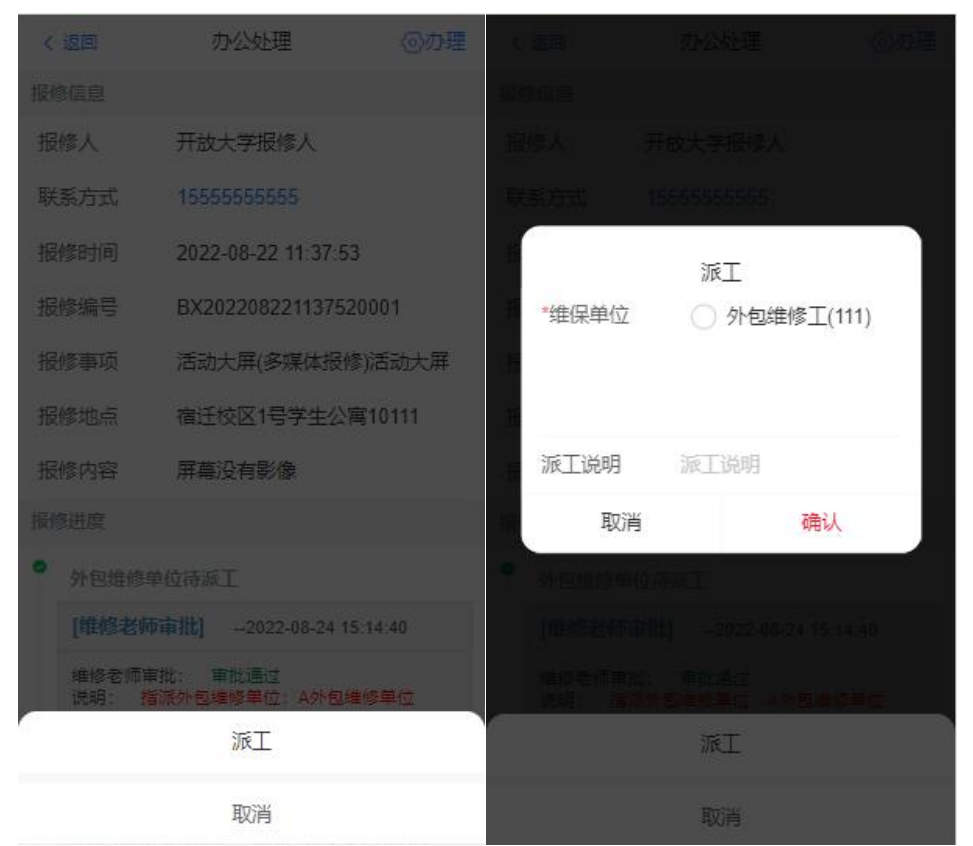

## 步骤 17:维修工·维修

维修工登录智慧公寓系统,选择"报修"模块,点击下方"维修办公"进入。 在"等待受理维修件"菜单中,点击右上角"办理",再点击"受理",接受订单指派,并填 入预计到达时间。

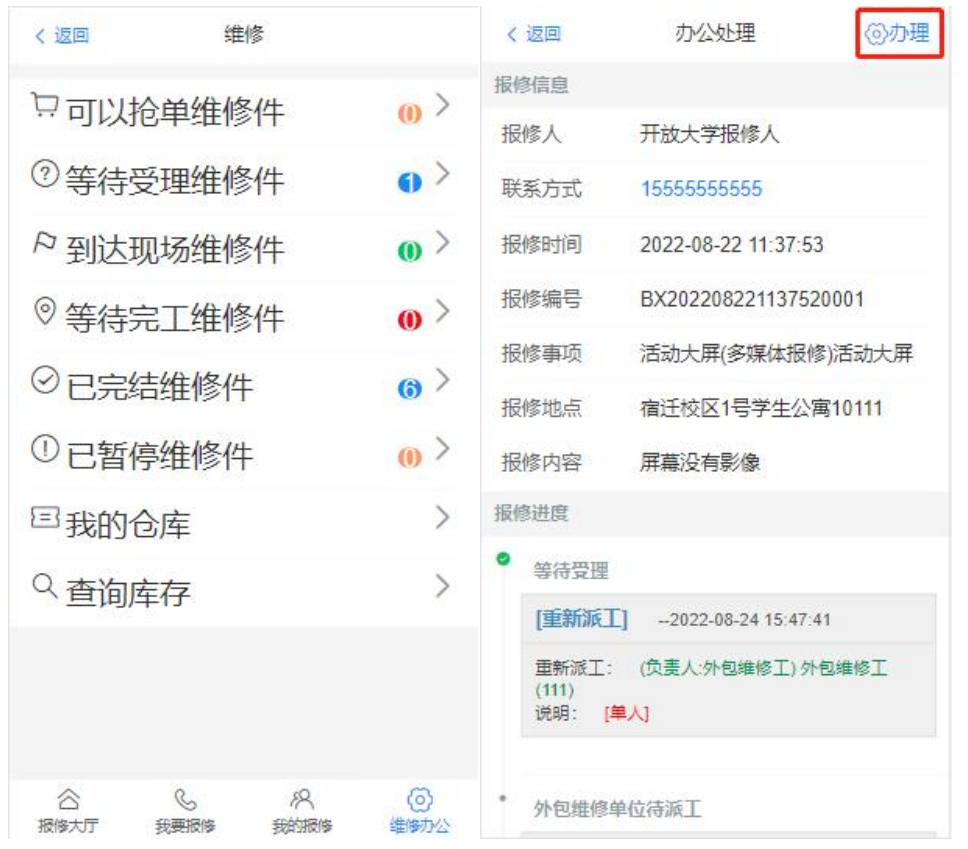

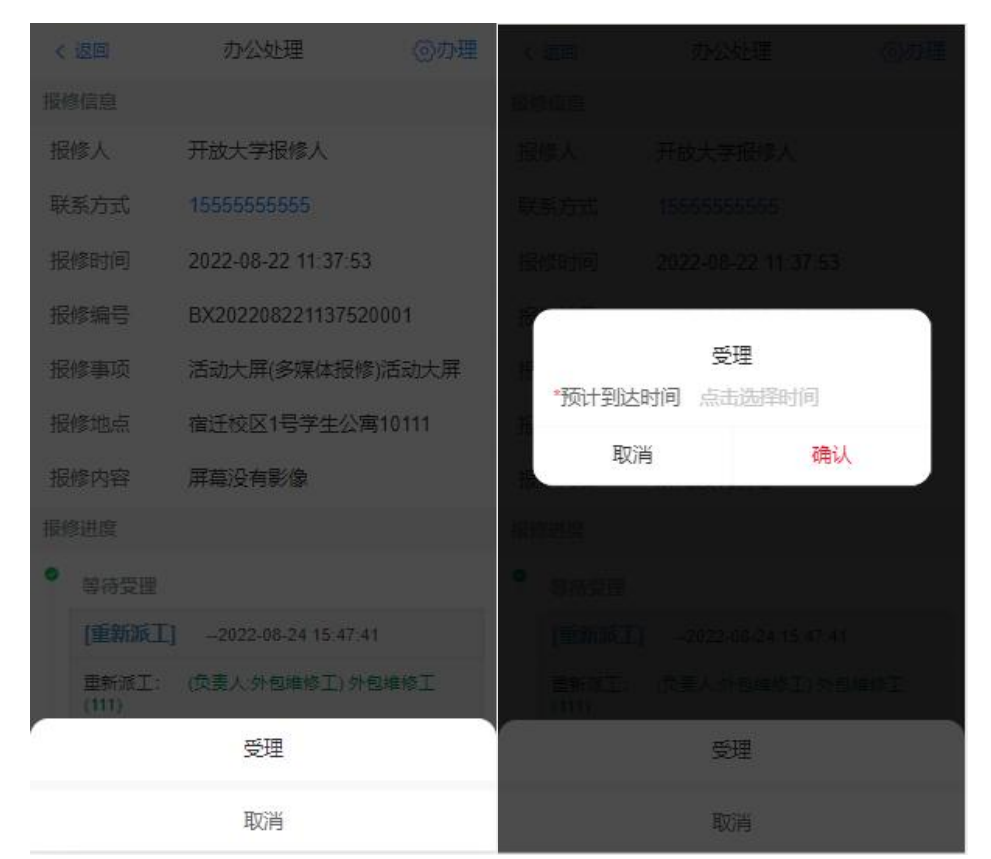

当维修工到达现场之后,在"到达现场维修件"菜单中,点击"办理"-"确认到达",上传现场图片进行登记。

| く返回 维修                  |                                                                                                    | く 返回                             | 办公处理                | ③办理                     |
|-------------------------|----------------------------------------------------------------------------------------------------|----------------------------------|---------------------|-------------------------|
| 豆可以拾单维修件                | • >                                                                                                    | 报修信息                             |                     |                         |
|                         |                                                                                                    | 报修人                              | 开放大学报修人             |                         |
| <sup>②</sup> 等待受理维修件    | 0 >                                                                                                    | 联系方式                             | 15555555555         |                         |
| ◎ 到达现场维修件               | •>                                                                                                    | 报修时间                             | 2022-08-22 11:37:   | 53                      |
| ◎ 等待完工维修件               | <b>0</b> >                                                                                                    | 报修编号                             | BX2022082211375     | 520001                  |
| ②口中生维修供                 |                                                                                                    | 报修事项                             | 活动大屏(多媒体报           | 修)活动大屏                  |
|                         | <b>W</b>                                                                                                    | 报修地点                             | 宿迁校区1号学生公           | 、寓10111                 |
| ①已暂停维修件                 | () >                                                                                                    | 报修内容                             | 屏幕没有影像              |                         |
| 国我的仓库                   | >                                                                                                    | 报修进度                             | _                   |                         |
| Q 查询库存                  | >                                                                                                    | ◎ 等待维修                           | ]                   |                         |
|                         |                                                                                                    | [受理]                             | 2022-08-24 15:53:42 |                         |
|                         |                                                                                                    | 受理: 維<br>说明: <mark>邪</mark><br>0 | 眭修工 外包维修工(111)      | 2理维修单<br>-08-25 19:55:0 |
| 会 & 終<br>报修大厅 我要报修 我的报修 | <ul> <li>()</li> <li>()</li> <li></li></ul> | * 等待受理                           |                     |                         |

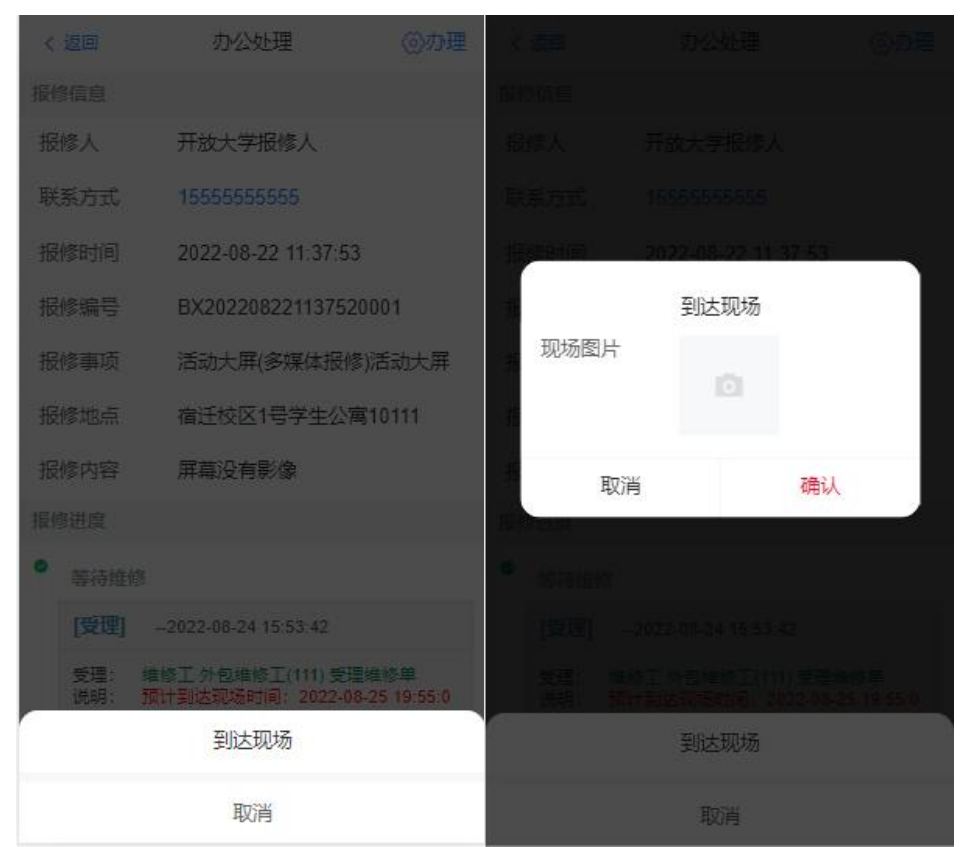

在"等待完工维修件"菜单中,点击"办理"-"维修中",上传维修中图片进行登记。

| く返回                                   | 维修           |                                                                                                    | < 返回        | 办公处理                     | ③办理                  |  |  |
|---------------------------------------|--------------|----------------------------------------------------------------------------------------------------|-------------|--------------------------|----------------------|--|--|
| 口可以检查维修供                              |              |                                                                                                    | 报修信息        |                          |                      |  |  |
| … 可以把牛结                               | 0            | 报修人                                                                                                    | 开放大学报修人     |                          |                      |  |  |
| ③等待受理约                                | 自修件          | • >                                                                                                    | 联系方式        | 15555555555              |                      |  |  |
| 户 到达现场约                               | 自修件          | • >                                                                                                    | 报修时间        | 2022-08-22 11:37:53      | 3                    |  |  |
| ◎ 等待完工约                               | 能修件          | 0>                                                                                                    | 报修编号        | BX20220822113752         | 0001                 |  |  |
|                                       | 复/开          |                                                                                                    | 报修事项        | 活动大屏(多媒体报修               | 图)活动大屏               |  |  |
| ◎ 巳元结维修件                              |              | 0                                                                                                    | 报修地点        | 宿迁校区1号学生公寓               | 骞10 <mark>111</mark> |  |  |
| ①已暂停维修件 ()                            |              | () >                                                                                                    | 报修内容        | 屏幕没有影像                   |                      |  |  |
| <sup>12</sup> 我的仓库                    |              | >                                                                                                    | 报修进度        |                          |                      |  |  |
| Q 查询库存                                |              | >                                                                                                    | ● 维修中       |                          |                      |  |  |
| 一回一日                                  |              |                                                                                                    | [到达现]       | 汤]2022-08-24 15:56:4     | н                    |  |  |
|                                       |              |                                                                                                    | 到达现场<br>说明: | : 维修工确认到达现场<br>操作人:外包维修工 |                      |  |  |
|                                       |              |                                                                                                    |             | -                        |                      |  |  |
| 公      公     公     资     报修大厅     我要报 | バス<br>多 我的报修 | <ul> <li>()</li> <li>()</li> <li></li></ul> | (10)        | The second               |                      |  |  |

| (返回                     | 办公处理              | ③办理     | < est    |                                                                                                    |    |
|-------------------------|-------------------|---------|----------|----------------------------------------------------------------------------------------------------|----|
| 报修信息                    |                   |         | alt) de  |                                                                                                    |    |
| 报修人                     | 开放大学报修人           |         | 围绕人      |                                                                                                    |    |
| 联系方式                    | 15555555555       |         | 联系在式     |                                                                                                    |    |
| 报修时间                    | 2022-08-22 11:37: | 53      |          | 维修由                                                                                                    |    |
| 报修编号                    | BX202208221137    | 520001  | *维修中图    | alla the second second |    |
| 报修事项                    | 活动大屏(多媒体报         | [修)活动大屏 | 1        |                                                                                                    |    |
| 报修地点                    | 宿迁校区1号学生公         | 公寓10111 | 1        |                                                                                                    | _  |
| 报修内容                    | 屏幕没有影像            |         | 备注       | 请输入备注信息                                                                                                    | ļ. |
| 报修进度                    |                   |         | Ę        | 7消 7                                                                                                    | 队  |
| <ul> <li>维修中</li> </ul> |                   |         | P 1820++ |                                                                                                    |    |
| [到达现场                   | b]2022-08-24 15 5 | 6:41    | THEM     |                                                                                                    |    |
|                         | 完工                |         |          | 完工                                                                                                    |    |
| C                       | 维修中               |         |          | 维修中                                                                                                    |    |
|                         | 取消                |         |          | 取消                                                                                                    |    |

修理完成之后,点击"完工"登记完工报修单填写。

| < 返回  | 办公处理                | ③办理   |                                       |              |   |
|-------|---------------------|-------|---------------------------------------|--------------|---|
| 报傳信息  |                     |       |                                       |              |   |
| 报修人   | 开放大学报修人             |       | 1977 -                                |              |   |
| 联系方式  | 16555555555         |       |                                       | 完工           |   |
| 报修时间  | 2022-08-22 11:37:53 |       | 协助人                                   | 石敏敏 ·<br>王思专 |   |
| 报修编号  | BX202208221137520   | 001   | 31                                    | 李工           |   |
| 报修事项  | 活动大屏(多媒体报修)         | 活动大屏  | 1                                     | 维修上<br>高坚    |   |
| 报修地点  | 宿迁校区1号学生公寓          | 10111 | *损坏类型                                 | ✓ 自然损坏       |   |
| 报修内容  | 屏幕没有影像              |       |                                       | ○ 人为损坏       |   |
| 报修进度  |                     |       | ····································· | 云添加维修材料      | > |
| • 维修中 |                     |       | *治明                                   |              |   |
| [到达现场 |                     |       | 6430                                  | 口沙理元城        |   |
|       | 完工                  |       |                                       | 完工           |   |
|       | 维修中                 |       |                                       | 维修中          |   |
|       | 取消                  |       |                                       | 取消           |   |

#### 步骤 18: 维修老师·验收

维修结束后,维修老师登录智慧公寓系统,选择"报修"模块,点击下方"维修办公"进入 审核页面。

在"办公处理-等待验收维修件"菜单中,点击"办理"-"通过",则报修流程完结。或点击"不通过",驳回至步骤 17。

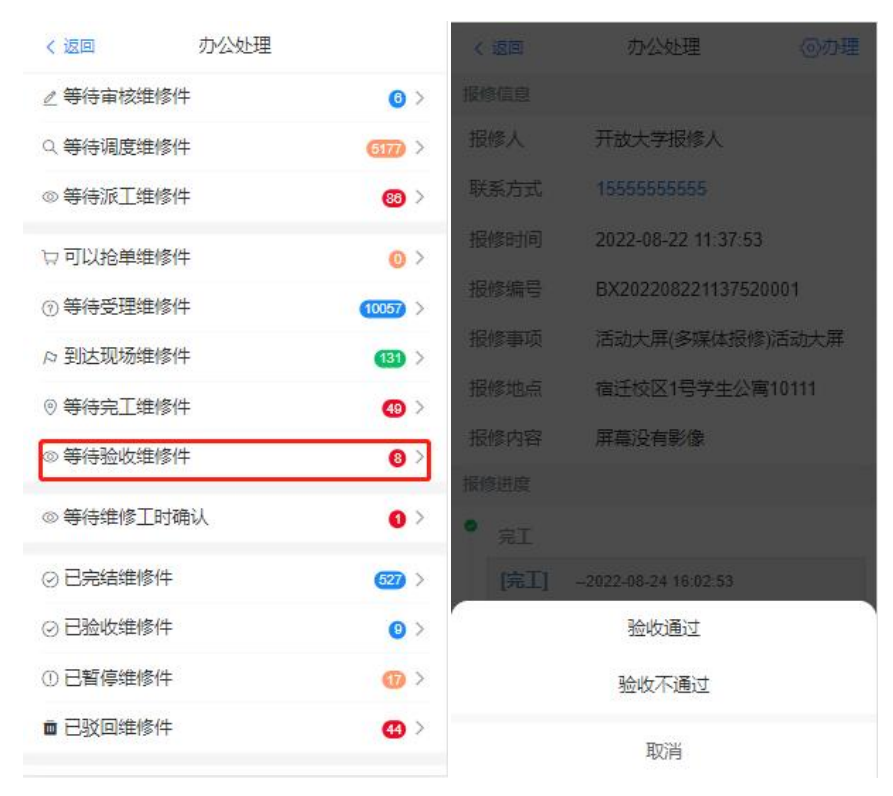

验收通过后,在"办公处理-等待维修工时确认"菜单中,点击"办理"-"维修工时确认", 对维修工时进行确认。

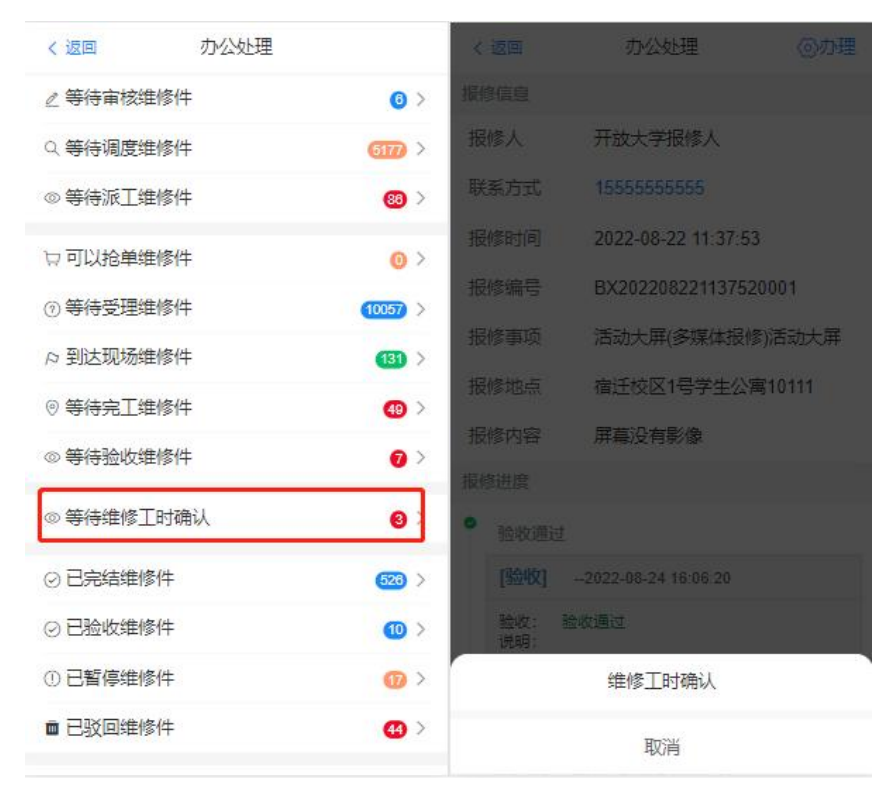